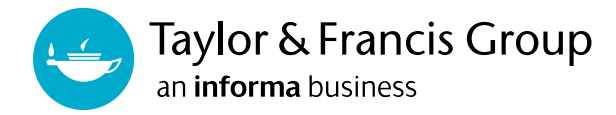

# Taylor & Francis eBooksのIPv6アドレス対応について

Taylor & Francis eBooksは、2023年1月15日よりIPv6アドレスとなりました。

## <IPv6/IPv4デュアルスタック方式対応のお客様へ>

2023年1月15日より、IPv6/IPv4デュアルスタック方式対応の場合は、IPv6アドレスのみの対応に切り替わりました。大変お手数ではございますが、IPv6レンジの追加を行ってくださいますようお願い申し上げます。 IPレンジの追加は、下記の方法で行っていただけます。

1. Taylor & Francis eBooks管理者画面よりお客様ご自身でIPレンジ追加 2. お取引のある代理店様、またはTaylor & Francis Group経由でIPレンジ追加

IPv4レンジをご登録いただいていても、アクセスをご提供できませんので、必ずIPv6レンジの追加をお願いいたします。

### <IPv6アドレスのみをご利用のお客様へ>

2023年1月15日以降、IPv6アドレスレンジが追加された場合のみアクセスをご提供できます。

#### <IPv4アドレスのみをご利用のお客様へ>

IPv4アドレスのみを使用している場合、IPレンジ更新の必要はございません。IPv6対応への切り替え後もそのままIPv4アドレスでTaylor & Francis eBooksをお使いいただけます。

ご不明点等ございましたら、お取引のある代理店様、または下記Eメールアドレスまでご連絡ください。

#### Taylor & Francis Group: tandfjapan@informa.com

今後とも何卒よろしくお願い申し上げます。 Taylor & Francis Group www.taylorfrancis.com のログインページより"Librarian Dashboard(管理者画面)"にアクセスし、 ページ左側の"Institutional Settings"をクリックしてください。 "IP Ranges"タブをクリックすると、現在登録されているIPアドレスが表示されます。

|                        | Institutional Settings             |                                                        |                                        |      |
|------------------------|------------------------------------|--------------------------------------------------------|----------------------------------------|------|
| င္စီ Organisations     | Users Pemote Access                | IP Panges Agents Customer Deference Nu                 | imbar Address Co.Branding              |      |
| Dashboard              | Add IP Ranges in any of the follow | ing formats: 128.23.12.15 or 112.12.11.15:112.12.12.36 | Address Corbranding                    |      |
|                        | DESCRIPTION                        | START IP                                               | FND IP                                 | ADD  |
| AMARC and KBART        | DESERTION                          |                                                        |                                        | AU U |
| 🕅 Usage Reports        | Demo test 1                        | 2402:4900:1B2B:27EA:89D:2449:DA88:E487                 | 2402:4900:1B2B:27EA:89D:2449:DA88:E487 |      |
| Institutional Settings | Demo IP                            | 2402:4900:1B2B:27EA:89D:2449:DA88:E488                 | 2402:4900:1B2B:27EA:89D:2449:DA88:E488 |      |
|                        | invalid                            | 2001:DB8:85A3::8A2E:370:7334                           | 2001:DB8:85A3::8A2E:370:7334           |      |
| Data Requests          | WMW event                          | 222 196 125 229                                        | 222 196 125 229                        |      |
| 👔 Order History        | www_event                          | 223.100.123.230                                        | 223.100.123.230                        |      |

IPv6レンジの追加は、一つづつの追加、または一括追加が可能です。 一つづつIPレンジを追加する場合は、右上に追加される"Add"ボタンをクリックしてください。

| Ir                     | nstitutional Settings                 |                                                    |                                        |     |
|------------------------|---------------------------------------|----------------------------------------------------|----------------------------------------|-----|
| Organisations          | Lisers Remote Access                  | ID Danges Agents Customer Reference                | e Number Address Co.Branding           |     |
| Dashboard              | Add IP Ranges in any of the following | formats: 128.23.12.15 or 112.12.11.15:112.12.12.36 | e humber Audress Co-branding           |     |
| Entitlements           | DESCRIPTION                           | START IP                                           | END IP                                 | ADD |
| MARC and KBART         |                                       | - Start IP                                         |                                        |     |
| Usage Reports          | IPV6 Demo                             | 2405:201:C021:9E7B:150:6486:8FB3:2CFD              | End IP (Optional)                      | × ✓ |
| Institutional Settings |                                       | 240240004000.0754.000.2440.0400.540                | 2402-4000-4020-2754-000-2440-0400-5402 |     |
| Notifications          | Demo test 1                           | 2402:4900:1828:27EA:890:2449:DA88:E487             | 2402:4900:1626:27EA:89D:2449:DA88:E487 |     |
| Data Requests          | Demo IP                               | 2402:4900:1B2B:27EA:89D:2449:DA88:E488             | 2402:4900:1B2B:27EA:89D:2449:DA88:E488 |     |
| Order History          | invalid                               | 2001:DB8:85A3::8A2E:370:7334                       | 2001:DB8:85A3::8A2E:370:7334           |     |

**Description:** 自由にご設定いただけます。(例:OO campus) **Start IP:** 必須項目です **End IP:** 該当する場合のみ入力してください

入力完了後、チェックマークをクリックすると追加完了です。

|                          | Institutional Settings            | 5                                                 |                                              |         |
|--------------------------|-----------------------------------|---------------------------------------------------|----------------------------------------------|---------|
| င္တံ Organisations       | Lisers Demote Access              | IP Panges Agents Custome                          | r Pafaranca Number Address Co.Branding       |         |
| Dashboard                | Add IP Ranges in any of the follo | wing formats: 128.23.12.15 or 112.12.11.15:112.12 | 12.36                                        |         |
| Entitlements             | DESCRIPTION                       | CTART IR                                          |                                              | 400     |
| MARC and KBART           | DESCRIPTION                       | JIAKI IF                                          |                                              | AUD .   |
| 🗊 Usage Reports          | IPV6 Demo                         | 2405:201:C021:9E7B:150:6486:8FE                   | 33:2CFD 2405:201:C021:9E7B:150:6486:8FB3:2CI | FD •••  |
| 贷 Institutional Settings | Demo test 1                       | 2402:4900:1B2B:27EA:89D:2449:D                    | A88:E487 2402:4900:1B2B:27EA:89D:2449:DA88:E | 487 ••• |
|                          | Demo IP                           | 2402:4900:1B2B:27EA:89D:2449:D                    | A88:E488 2402:4900:1B2B:27EA:89D:2449:DA88:E | 488 ••• |

ー括でIPレンジをアップロードする場合は、"IP Ranges"ページ下部にある"BULK UPLOAD"セクションにある "CLICK TO UPLOAD"ボタンをクリックし、XLSX、またはXLSファイルをアップロードしてください。

入力例を含む、テンプレート(XLSXファイル)は、別途メールでお送りいたしますので、大変お手数ではございますが、tandfjapan@informa.comまでご連絡くださいませ。

| යි. Organisations      | LOAD MORE BACK TO TOP    |
|------------------------|--------------------------|
| B Dashboard            | BULK UPLOAD              |
| Entitlements           |                          |
| A MARC and KBART       | File Name Size           |
| 👔 Usage Reports        | No file uploadedt 0.00MB |
| Institutional Settings |                          |
|                        |                          |
| 😂 Data Requests        |                          |
|                        |                          |
|                        |                          |
| B Dashboard            |                          |

| 🗄 Dashboard            |                                                                                                    |
|------------------------|----------------------------------------------------------------------------------------------------|
| Entitlements           |                                                                                                    |
| 🛱 MARC and KBART       |                                                                                                    |
| 🗊 Usage Reports        | IP_upload.xlsx is processing  File Name Size  IP_upload.xlsx is processing  IP_upload.xlsx 10.03 KB |
| Institutional Settings | inis may take a while, riease hold on:                                                              |
|                        |                                                                                                    |
| 😂 Data Requests        |                                                                                                    |
|                        |                                                                                                    |

アップロードおよびファイルの処理に時間が掛かる場合がございます。 正常に追加が完了すると、"IP Ranges"で追加されたIPレンジの確認ができます。

| Ins                    | stitutional Settings                     |                                                 |                                        |     |
|------------------------|------------------------------------------|-------------------------------------------------|----------------------------------------|-----|
| Organisations          | lsers Remote Access IP                   | Ranges Agents Customer Reference Nu             | mber Address Co-Branding               |     |
| Dashboard              | dd IP Ranges in any of the following for | mats: 128.23.12.15 or 112.12.11.15:112.12.12.36 |                                        |     |
| Entitlements           | DESCRIPTION                              | START IP                                        | END IP                                 | ADD |
| MARC and KBART         |                                          |                                                 |                                        | _   |
| Usage Reports          | lp range 3                               | 2402:4900:1B2B:27EA:89D:2449:DA88:E485          | 2402:4900:1B2B:27EA:89D:2449:DA88:E485 |     |
| Institutional Settings | Ip range 2                               | 2402:4900:1B2B:27EA:89D:2449:DA88:E484          | 2402:4900:1B2B:27EA:89D:2449:DA88:E484 |     |
| Notifications          | lp range 1                               | 2402:4900:1B2B:27EA:89D:2449:DA88:E483          | 2402:4900:1B2B:27EA:89D:2449:DA88:E483 |     |
| Data Requests          | lp range                                 | 2402:4900:1B2B:27EA:89D:2449:DA88:E482          | 2402:4900:1B2B:27EA:89D:2449:DA88:E482 |     |
| Order History          |                                          |                                                 |                                        |     |
|                        | IPV6 Demo                                | 2405:201:C021:9E7B:150:6486:8FB3:2CFD           | 2405:201:C021:9E7B:150:6486:8FB3:2CFD  |     |
|                        | Demo test 1                              | 2402:4900:1B2B:27EA:89D:2449:DA88:E487          | 2402:4900:1B2B:27EA:89D:2449:DA88:E487 |     |